部件号 N0000979 01

## CallPilot

消息网络 用户指南

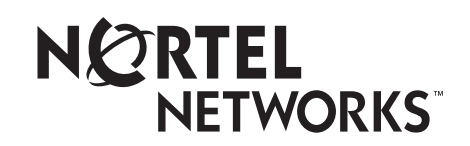

# CallPilot 消息网络用户指南

#### Copyright © 2003 Nortel Networks

保留所有权利。 2003。

本文档信息如有更改, 恕不通知。我们相信本文档所含声明、配置、技术数据和建议准确可靠, 但它们并不具有任何明示或暗示担保。用户必须对其应用本文档中指定的任何产品负完全责任。本文档所含信息为 Nortel Networks NA Inc. 的专有信息。

本文档所述软件根据许可协议提供,并只可依据该许可证条款使用。本文档包括了软件许可协议。

#### 商标

NORTEL NETWORKS 是 Nortel Networks 的商标。

Microsoft、 MS、 MS-DOS、 Windows 和 Windows NT 是 Microsoft Corporation 的注册商标。 所有其它商标和注册商标为其各自拥有者所有。

## CallPilot 消息网络用户指南

## 关于消息网络

本指南将介绍如何将消息网络用于您的个人信箱。 消息网络在不同的位置与 CallPilot 或其它语音邮件系统链接。

#### 数字网络和 AMIS

消息网络使用数字网络和音频消息交换规格 (AMIS) 交换消息。

#### 数字网络

数字网络使用传输控制协议/Internet 协议 (TCP/IP) 在处于网络上不同站点的用户之间交换 语音和传真消息。

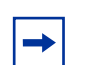

**附注**:您使用数字网络通过 Internet 发送的任何语音消息都可能被未授权方 拦截到。

#### AMIS

AMIS 向通信网络上不同位置的信箱传送语音消息。 网络就是一个通过电信链接的办公室、位置或站点的集合。网络上的每个站点必须使用 AMIS 发送、接收和答复网络消息。

## 消息网络的工作方式

通过网络发送消息如同穿过走廊一样简单。 发送网络消息的方式有三种。

您可以使用:

 $\rightarrow$ 

- 网络留局待取信箱
- 基于站点的地址输入功能
- 直接地址输入功能 (仅适用于 AMIS)

**附注**:您可以编制网络消息并只使用自己的信箱发送。

您不能使用"留言"功能( 2 9 8 0)发送网络消息。

### 发送网络消息

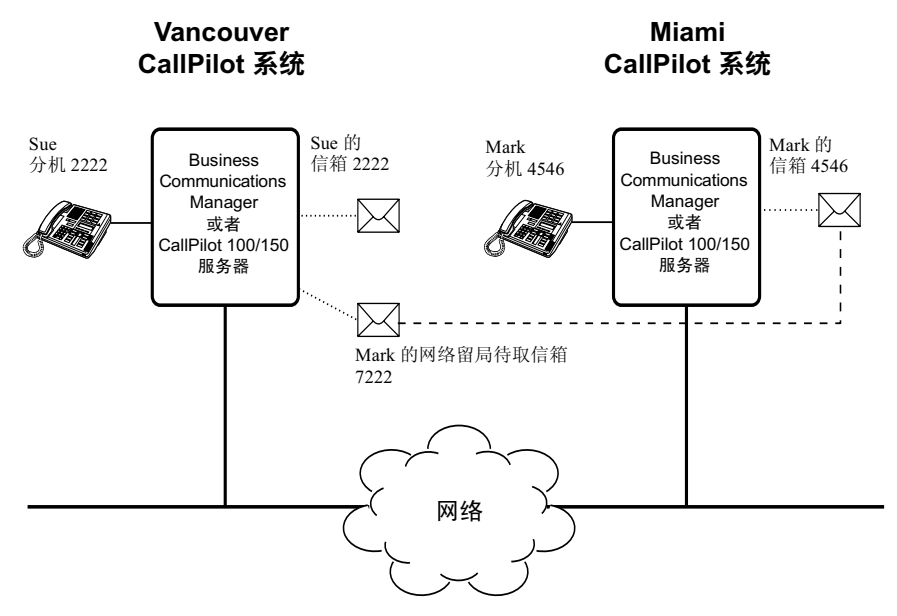

图发送网络消息显示了如何在同一网络上的不同公司站点之间发送消息。在本例中, Sue 在 Vancouver 办公室工作而 Mark 在 Miami 办公室工作。

如果 Sue 要给 Mark 发送消息,她可以使用"基于站点的地址输入功能"或"直接地址输入功能"发送消息,或者将消息发送到 Mark 的网络留局待取信箱。因为 Mark 在本地 Vancouver 系统中有一个网络留局待取信箱,因此 Sue 可十分方便地将消息发送到此信箱。

虽然 Mark 的网络留局待取信箱在 Vancouver 系统中,但消息可自动传递到他在 Miami 的 信箱中。在您创建网络留局待取信箱时,网络传递信息 (例如 Miami 站点的网站前缀和 Mark 在 Miami 的信箱号码) 会添加到信箱中。

将消息发送到网络留局待取信箱如同给站点上任何人发送消息一样简单。

如果 Mark 要发送给 Sue,他必须使用"基于站点的地址输入功能"。Sue 在 Miami 系统中没有网络留局待取信箱

在 Mark 可以发送消息之前,他必须知道 Vancouver 站点的网站前缀和 Sue 在 Vancouver 中的信箱号码。系统管理员可为 Mark 提供 Vancouver 的网站前缀。在 Mark 录制好消息并输入网络传递信息后,该网络消息将自动传递到 Sue 的信箱。

▶ **附注**: AMIS 消息有时间长度限制。 请不要发送超过 8 分钟的 AMIS 消息。

#### 使用消息网络应了解的信息

您必须了解如何使用 CallPilot 将消息发送到其它站点的信箱。包括了解如何打开信箱、 录制消息、发送消息和检索消息。有关使用 CallPilot 功能的信息,请参阅适用于您所用 界面的 CallPilot 快速参考指南或 CallPilot 参考指南。

要使用本指南,您必须确定您使用的电话界面,并遵循该界面的步骤操作。有关确定所 使用界面的信息,请参阅第6页中的"检查您使用的信箱界面"。

## 检查您使用的信箱界面

CallPilot 支持 Norstar 语音邮件和 CallPilot 界面。

请按照以下步骤检查您使用的界面,然后根据适用于您所用界面的步骤进行操作。

#### 检查您使用的信箱界面

- 1 按 **② 9 8 1** 。 按语音提示或显示屏按钮选项操作,打开信箱。
- 2 查看显示屏以了解您使用的界面:

| 0 new | 0 sau | /ed   |  |
|-------|-------|-------|--|
| PLAY  | REC   | ADMIN |  |

这是 Norstar 语音邮件界面。

No messa9es COMP MBOX EXIT

这是 CallPilot 界面。

3 按 🗖 以结束操作。

#### 使用网络留局待取信箱发送消息

PLAY.

REC

ADMIN)

使用网络留局待取信箱可简化向远程位置发送消息的操作。使用网络留局待取信箱跨国家 发送消息,如同穿过走廊一样简单。网络留局待取信箱是网络上位于不同站点的信箱的预 编程直接地址。每个网络留局待取信箱都具有一个本地信箱号码。目标站点用户的名称将 出现在公司目录中。

若要使用网络留局待取信箱发送消息,则需要网络留局待取信箱号码。请要求您的系统管 理员提供一个网络留局待取信箱的列表,或为您创建一个网络留局待取信箱。

录制的消息时长必须大于3秒。系统在5秒无声后超时。

#### 使用网络留局待取信箱发送消息 - Norstar 语音邮件

**1** 使用 **2** 9 8 1 打开信箱。 按语音提示或显示屏按钮选项操作,打开信箱。 **2** 输入信箱密码并按 <u>OK (确定)</u>或 F )。 Pswd: RETRY <u>ok</u>) OTHR **3** 按 REC (录制) 或 3]。 0 new 4 saved PLAY REC ADMIN, 4 在提示音后开始录音。 Record message: 按<u>OK (确定)</u>或 用 以结束录音 5 Record message: RETRY PAUSE <u>0K</u>) 按<u>OK (确定)</u>或 # 以接受录音。 Accept rec? 6 RETRY PLAY 0K 7 输入网络留局待取信箱号码。 Mbox: DIR QUIT 按 SEND (发送), 以发送消息 8 Miami,sales OPTS SEND CC. 或者 按 OPTS (选项),以指定消息传递选项: Will deliver 对于数字目标,已验证、紧急、定时传递或保密 对于 AMIS 目标,已验证、紧急或定时传递,但没有 保密 或者按CC (抄送),以同时将此消息发送给其他收件人。 按 (一) 结束操作。 9 0 new 0 saved

No messages

MBOX

SPEC

<u>DONE</u>

OK.

SEND

COMP

To:

NAME

Empty

REREC

Recording

REC

#### 使用网络留局待取信箱发送消息 - CallPilot

- 1 使用 [@] [9] [9] [1] 打开信箱。 按语音提示或显示屏按钮选项操作,打开信箱。
- **EXIT 2** 按 <u>COMP (编制)</u>或 7 5 打开"编制消息"菜单。
  - 3 输入网络留局待取信箱号码并 按 <u>DONE (确定)</u>或 册。如果要将消息发送给多个收件人, 您可以输入多个信箱号码。
  - **4** 按 <u>REC (录制)</u>或 5 开始录音。
  - 5 录制结束时按 <u>OK (确定)</u>或 *H*。 您可以按 了 回 来添加消息选项:
    - 对于数字目标,已验证、紧急、定时传递或保密
    - 对于 AMIS 目标,已验证、紧急或定时传递,但没有 保密。
  - 6 按 <u>SEND (发送)</u>或 7 9 发送消息。
    - 7 按 🖛 结束操作。
- Will deliver

DEL

Rec stopped

PLAY

## 使用 "基于站点的地址输入功能" 发送消息

使用 "基于站点的地址输入功能",您可以将消息发送到位于网络上其它位置的信箱。若要使用 "基于站点的地址输入功能"发送消息,您必须知道目标站点的网络地址和收件人的信箱号码。

请咨询您的系统管理员,以了解网络上目标站点的列表。

#### 使用基于站点的地址输入功能发送消息 - Norstar 语音邮件

- 0 new 4 saved REC PLAY ADMIN Record message: Record message: RETRY PAUSE <u>0K</u> Accept rec? <u>0K</u>) RETRY PLAY Mbox: DIR QUIT Address type? AMIS, <u>NET₩</u> Network: RETRY <u>0K</u>) 9 <site name> OPTS CC SEND,
- **2** 按 <u>REC (录制)</u> 或 3。
  - 3 在提示音后开始录音。 录制的消息时长必须大于3秒。系统在5秒无声后超时。
  - 4 按 <u>OK (确定)</u>或 # 以结束录音。
  - 5 按 <u>OK (确定)</u>或 # 以接受录音。
  - 6 按 # # 。
  - **7** 按 <u>NETW (网络)</u>。
  - 8 输入目标站点的前缀和信箱号码 并按 <u>OK (确定)</u>或 ∉)。
    - 按 <u>SEND (发送)</u>发送消息,不再修改
       或者
       按 OPTS (选项),以指定消息传递选项:
      - 对于数字目标,已验证、紧急、定时传递或保密
      - 对于 AMIS 目标,已验证、紧急或定时传递,但没有 保密

或者按 CC (抄送),以同时将此消息发送给其他收件人。

- 10 按 <u>SEND (发送)</u>,以发送消息。
- Network ms9 VIEW <u>SEND</u> Ø new Ø saved PLAY REC ADMIN
- 11 按 🗖 结束操作。

CallPilot 消息网络用户指南

|                                     | 1 | 按 <b>9</b> 981。<br>根据语音提示或显示屏选项打开您的信箱。                                                                   |
|-------------------------------------|---|----------------------------------------------------------------------------------------------------|
|                                     | 2 | 按 <u>COMP (编制)</u> 或 7 5 打开"编制消息"选项。                                                                     |
| To:<br>NAME SPEC DONE               | 3 | 输入站点前缀和信箱号码并<br>按 <u>OK (确定)</u> 或 囲。如果要将消息发送给多个收件人,您<br>可以输入多个信箱号码。                                     |
| Site: Xxxx>                         | 4 | 显示屏将会显示目标信箱名称和信箱号码。                                                                                      |
| Dest mb:                            |   |                                                                                                    |
| To:<br>NAME SPEC <u>DONE</u>        | 5 | 您可以输入其它地址                                                                                                |
|                                     |   | 或者<br>在结束地址输入后按 <u>DONE (完成)</u> 或 册。                                                                    |
| Empty<br><u>Rec</u>                 | 6 | 按 <u>REC (录制)</u> 或 5],并在听到提示音后录制留言。<br>录制的消息时长必须大于 3 秒。系统在 5 秒无声后超时。                                    |
| Recording<br>REREC OK               | 7 | 按 <u>OK (确定)</u> 或 #] 以结束录制<br><sub>武</sub> 类                                                            |
|                                     |   | 按 <u>REREC(重新录制)</u> 以擦除留言并重新录制。<br>您可以按 ⑦ ◎ 添加"紧急"、"保密"、"确认"或"定<br>时传递"等消息选项。如果您使用 AMIS,则"保密"选项<br>不可用。 |
| Rec stopped<br>PLAY DEL <u>SEND</u> | 8 | 按 <u>SEND (<b>发送</b>)</u> 或 7 9 发送消息。                                                                    |

## 使用基于站点的地址输入功能发送消息 - CallPilot

## 使用"直接地址输入功能"发送消息

"直接地址输入功能"使您可以将语音消息发送到网络上不同位置的信箱。若要使用"直接地址输入功能",您必须知道目标站点的电话号码和收件人的信箱号码。"直接地址输入功能"仅适用于 AMIS。请咨询您的系统管理员,了解目标站点的电话号码和信箱号码。

#### 使用直接地址输入功能发送消息 - Norstar 语音邮件

| Pswd:   |            |             |
|---------|------------|-------------|
| OTHR    | RETRY      | <u>ок</u> ) |
|         |            |             |
| 0 new   | 4          | saved       |
| PLHY    | <u>REC</u> | HDMIN       |
| Record  | messa9     | e:          |
| Decend  | massag     |             |
| DETDU   | DOLICE     | e.<br>ovl   |
|         | THOSE      |             |
| Accept  | rec?       |             |
| RETRY   | PLAY       | <u>ок</u> ) |
| Missour |            |             |
| NDOX:   |            | OUTT        |
| DIK     |            | GOIL        |
| Addres  | s type?    |             |
| NET₩    |            | <u>AMIS</u> |
|         |            |             |
| Ph:     |            |             |
| KEIRY   | <u>UK</u>  | ]           |
|         | $\sim$     |             |
| ADD     |            | OKL         |

- 按 9 8 1。
   按语音提示或显示屏按钮选项操作,打开信箱。
- 2 输入信箱密码并按 <u>OK (确定)</u>或 #)。
- **3** 按 <u>REC (录制)</u>或 3。
- 4 在提示音后开始录音。 录制的消息时长必须大于3秒。系统在5秒无声后超时。
- 5 按 <u>OK (确定)</u>或 # 以结束录音。
- 6 按<u>OK (确定)</u>或 # 以接受录音。
- 7 按 # # 。
- 8 按<u>AMIS (音频消息交换规格)</u>。
- 9 输入目标站点电话号码并按 OK (确定)。
- **10** 按 <u>OK (确定)</u>或 册 继续或者按 <u>ADD (添加)</u>或 ② 添加 特殊字符。请参阅第 21 页中的"添加特殊字符"。完成添加 特殊字符后,按 <u>OK (确定)</u>或 册。

| ( Destmb | 1         |   |
|----------|-----------|---|
| RETRY    | <u>0K</u> | J |
|          |           |   |
| AMIS ms  | 59        | ) |
| OPTS     | CC        | J |

- 11 输入目标信箱号码并按 <u>OK (确定)</u>。
- 12 按 <u>OTHR (其它)</u>,以查看或发送消息 或者 按 OPTS (选项),以指定消息传递选项:
  - 对于数字目标,已验证、紧急、定时传递或保密
  - 对于 AMIS 目标,已验证、紧急或定时传递,但没有 保密
  - 或者按 <u>CC (抄送)</u>,以同时将此消息发送给其他收件人。
- Network ms9 VIEW SEND

**13** 按 **SEND** (发送),以发送消息。

0 new 0 saved PLAY REC ADMIN

**14** 按 🗩 结束操作。

#### 使用直接地址输入功能发送消息 - CallPilot

1 使用 2 9 8 1 打开信箱。 按语音提示或显示屏按钮选项操作,打开信箱。 No messages 按<u>COMP(编制)</u>或75打开"编制消息"菜单。 2 COMP MBOX EXIT To: 按 SPEC (规格) 或 们 ⑨。这是输入特殊地址的默认号码, 3 NAME SPEC CNCL 可由系统管理员更改。 Dest ph: 输入远程站点的电话号码并 4 <u>0K</u>) RETRY 按OK (确定) 或 用。  $\overline{\langle x x x x x x x \rangle}$ 按<u>OK (确定)</u>或 #] 继续 5 0K ADD. 或者 按 <u>ADD (添加)</u>或 [2] 添加特殊字符。请参阅第 21 页中的 "添加特殊字符"。 完成添加特殊字符后,按<u>OK(确定)</u>或 #]。 Dest mb: 输入远程站点的信箱号码。 6 OK) RETRY  $\langle \infty \rangle \rangle$ 按 OK (确定) 或 # 接受此信箱号码。 7 <u>0K</u> RETRY To: 按DONE (完成) 或 # 8 NAME SPEC DONE 或者 输入其他收件人的地址。 Empty 9 按 REC (录制) 或 5 开始录音。 REC 录制的消息时长必须大于3秒。系统在5秒无声后超时。 Recording... 10 录制结束时按 OK (确定) 或 IFI。 0K REREC 或者 按 REREC (重新录制) 或 5 重新录音。 您可以按 7 回 添加"紧急"、"确认"或"定时传递"等 消息选项。 Rec stopped **11** 按 SEND (发送) 或 7 9 发送消息。 SEND PLAY DEL Ms9 delivered 12 按 🕞 结束操作。

## 答复网络消息

End of message

Reply netwrk ms9

Record message:

Record message:

Accept rec? RETRY

Network ms9 OPTS.

Will deliver

PAUSE

PLAY

CC

MSG

SNDR

RETRY

Reply to:

您可以使用答复功能答复网络消息。要答复消息,您必须启动网络答复功能。相关详情, 请咨询您的系统管理员。

#### 答复网络消息 - Norstar 语音邮件

QUIT)

ALL

<u>0K</u>)

OK)

SEND

- **1** 使用 **2** 9 8 1 打开信箱。 按语音提示或显示屏按钮选项操作,打开信箱。
- 2 按 PLAY (播放)或 27,以播放您的新消息 1 new 4 saved) PLAY REC ADMIN, 或者 按 6 收听您保存的消息。
- 收听结束后按 REPLY (答复)。 3 REPLY ERASE NEXT
  - 4 按 MSG (音频消息交换规格)。如果您要给多个收件人答复 消息, 请转到步骤 5。 如果只给一个收件人答复消息,请转到步骤6。
  - 如果答复消息给多个收件人: 5 请按 SNDR (发件人),只答复发件人 或者 按 ALL (全部答复), 答复收到此消息的所有人。
  - 录制您的答复消息。 6 录制的消息时长必须大于3秒。系统在5秒无声后超时。
  - **7** 按 OK (确定)结束录音。
  - 按 OK (确定) 接受录音。 8 如果是答复数字消息,请转到步骤9。 如果是答复 AMIS 消息,请转到步骤 10。
  - 9 按 SEND (发送), 以发送消息 或者 按 OPTS (洗项),以指定消息传递选项:
    - 对于数字目标,已验证、紧急、定时传递或保密
    - 对于 AMIS 目标,已验证、紧急或定时传递,但没有 保密

或者按<u>CC(抄送)</u>,以同时将此消息发送给其他收件人。

End message

Respond by

DEL

REPLY

NEXT

FOR₩

OK)

RESP

Empty

REREC

Recording...

Rec stopped

PLAY

DEL

REC

| AMIS ms9<br>OPTS CC OTHR           | <b>10</b> 按 <u>OTHR (其它)</u> 转到下一屏幕,查看或发送消息,不再修改<br>或者<br>按 OPTS (进项) 以指完消息传递选项,    |
|------------------------------------|-------------------------------------------------------------------------------------|
|                                    | <ul> <li>• 对于数字目标,已验证、紧急、定时传递或保密</li> <li>• 对于 AMIS 目标,已验证、紧急或定时传递,但没有保密</li> </ul> |
|                                    | 或者按 <u>CC (抄送)</u> ,以同时将此消息发送给其他收件人。                                                |
| Network ms9<br>VIEW <u>SEND</u>    | <b>11</b> 按 <u>SEND (发送)</u> ,以发送消息。                                                |
| End of messa9e<br>REPLY ERASE NEXT | <b>12</b> 按 <b>示</b> 终止操作。                                                          |

#### 答复网络消息发送消息 - CallPilot

- 按 <u>PLAY (播放)</u>或 ②,以播放您的新消息 或者 按 ⑥ 收听您保存的消息。
- **3** 收听完消息后按 <u>RESP (答复)</u>或 ⑦ ①。 如果您按 ⑦ ①,则转到步骤 5。
- 4 按 <u>REPLY (答复)</u>或 ⑦ ① 答复此消息 或者 按 <u>FORW (转发)</u>或 ⑦ ③ 转发此消息 或者 按 ⑦ ④ 答复消息给此消息的所有收件人。
- 5 按 <u>REC (录制)</u>或 5 开始录音。 录制的消息时长必须大于 3 秒。系统将在五秒无声后超时。
- 6 录音结束后按 <u>OK (确定)</u>或 册。 您可以按 了 □ 来添加消息选项:
  - 对于数字目标,已验证、紧急、定时传递或保密
  - 对于 AMIS 目标,已验证、紧急或定时传递,但没有 保密。
- **5END** 7 按或 7 9 发送消息。
  - 8 按 🖛 结束操作。

## 使用基于站点的地址输入功能转发传真消息

▶ 附注: 仅当您的系统可以使用"传真"选项时,您才能收发传真消息。请咨询 系统管理员,了解您的系统中是否可以使用传真。如果可吸收使用传真,请要求 系统管理员提供一个网络上传真站点的列表。

如果接收站点不能接收传真消息,您将收到"未传递通知"。

您可以将收到的传真消息转发到基于站点的地址,也可添加说明性语音消息。最终合成的 语音和传真消息将在目标信箱中作为传真消息出现。

您也可将收到的传真消息转发到网络留局待取信箱。请参阅第18页中的"转发传真消息 到网络留局待取信箱"。

转发传真消息时,新封面表将作为新消息的一部分被添加到原始传真消息中。然而,如果 传真消息已带有 CallPilot 生成的传真封面表,该封面表将被新传真转发封面表代替。

封面表包括:

- 创建传真的日期和日期
- 发件人的目录名称和电话号码
- 收件人的电话号码
- 传真标识(ID)号码
- 接下来的页数

Pswd: OTHR

1 new

Сору fax MBOX С

PLAY

#### 使用基于站点的地址输入功能转发消息 - Norstar 语音邮件

- 使用 
   9 8 1 打开信箱。
   按语音提示或显示屏按钮选项操作,打开信箱。
- 2 输入信箱密码并按 <u>OK (确定)</u>或 ≥.
- 3 按 <u>PLAY (播放)</u>或 ②,以播放您的新消息 或者 按 ⑥ 播放您保存的消息 直到您找到要转发的传真消息。
- End of message COPY ERASE NEXT

OTHR

REC

RETRY

4 saved

оĸJ

ADMIN)

- 4 按 <u>COPY (复制)</u>或 5。
- 5 按 MBOX (信箱) 或 1 转发传真消息。

| Record intro?<br>YES NO                  | 6  | 按 <u>YES (是)</u> 或 1, 录制传真消息的说明<br>或者                                                                         |
|------------------------------------------|----|----------------------------------------------------------------------------------------------------|
|                                          |    | 如果您不想为要转发的传真消息录制说明,请按 <u>NO(否)</u> 或                                                                          |
|                                          |    | [2] 转到步骤 9。<br>您录制的消息必须长于三秒。系统在 5 秒无声后超时。                                                                     |
| Record Messa9e:<br>RETRY PAUSE <u>OK</u> | 7  | 按 <u>OK (确定)</u> 结束录音。                                                                                        |
| Accept rec?<br>RETRY PLAY <u>OK</u>      | 8  | 按 <u>OK (确定)</u> 接受录音。                                                                                        |
|                                          | 9  | 按                                                                                                    |
| Address type?<br><u>NETW</u> AMIS        | 10 | 按 <u>NETW (网络)</u> 。<br>仅当启用 AMIS 时,此屏幕才会出现。如果没有启用 AMIS,<br>则会出现步骤 12 屏幕。                                     |
| Network<br>RETRY OK                      | 11 | 输入目标站点前缀和目标信箱号码,然后按 <u>OK (确定)</u> 。                                                                          |
| <site name=""><br/>OPTS CC SEND</site>   | 12 | 按 <u>SEND (发送)</u> 发送消息,不再修改。按 <u>OPTS (选项)</u> 指<br>定消息传递选项:验证、紧急或定时传递。按 <u>CC (抄送)</u> ,<br>将此消息同时发送给其他收件人。 |
| Network ms9<br>OPTS CC <u>SEND</u>       | 13 | 按 <u>SEND (发送)</u> ,立即发送消息。                                                                                   |

#### 使用基于站点的地址输入功能转发传真消息 - CallPilot

- **1** 使用 **2** 9 8 1 打开信箱。 按语音提示或显示屏按钮选项操作,打开信箱。
- 2 按 2 播放当前消息 或者 按 6 播放下一则消息,直到找到您要转发的传真消息。
- 3 按 7 3 转发此消息。
- 输入目标站点前缀和信箱号码,然后按 OK (确定)或 III。
- To: 4 CNCL NAME SPEC Site: (xxxx) 5 屏幕将显示目标站点名称和信箱号码。 Dest mb:Kxxxx> To: 6 按<u>DONE(完成)</u>或 #]。 NAME SPEC DONE Empty 7 按<u>REC (录制)</u>或 5]。 REC Recording... 8 按<u>OK(确定)</u>或 #]。 REREC <u>0K</u>) Rec stopped 9 按<u>SEND(发送)</u>或79。 PLAY DEL SEND,

## 转发传真消息到网络留局待取信箱

→

**附注:** 您可以只使用安装"传真"选项的 CallPilot 或 Business Communications Manager 系统收发传真消息。请咨询您的系统管理员,了解网络上传真站点的列表。

如果接收站点不能接收传真消息,您将收到"未传递通知"。

您可以将收到的传真消息转发到数字网络"网络留局待取信箱",还可以在新消息中添加 说明性语音消息。最终的消息将在目标信箱中作为传真消息出现。

您也可以使用基于站点的地址输入功能转发收到的传真消息。有关信息,请参阅第15页 中的"使用基于站点的地址输入功能转发传真消息"。

对于转发的传真消息,系统将在其原始消息中添加新的封面表。然而,如果传真消息已带有 CallPilot 生成的传真封面表,该封面表将被新传真转发封面表代替。

新封面表显示以下内容:

- 创建传真的日期和日期
- 发件人的目录名称和电话号码
- 收件人的电话号码
- 传真标识(ID)号码

RETRY

REC

End of message COPY ERASE

Copy fax

<u>MBOX</u>

4 saved

оĸJ

ADMIN)

NEXT

OTHR,

• 接下来的页数

Pswd: OTHR

1 new <u>PLAY</u>

#### 将传真消息转发到网络留局待取信箱 - Norstar 语音信箱

- 2 输入信箱密码并按 <u>OK (确定)</u>或 ≥.
- 3 按 <u>PLAY (播放)</u>或 ② 播放您的新消息
   或者
   按 <u>NEXT (下一个)</u>或 6,直到找到您要转发的传真消息。
- **4** 按 <u>COPY (复制)</u> 或 5。
- 5 按 MBOX (信箱) 或 1 转发传真消息。

| Record intro?<br><u>YES</u> NO      | ) 6         | 按 <u>YE5 (是)</u> 或 1,录制传真消息的说明<br>或者<br>如果您不想为要转发的传真消息录制说明,请按 <u>NO (否)</u> 或<br>② 转到步骤 9。<br>您录制的消息必须长于三秒。系统在 5 秒无声后超时。 |
|-------------------------------------|-------------|----------------------------------------------------------------------------------------------------|
| Record intro:<br>RETRY <u>O</u> ł   | 7           | 按 <u>OK (确定)</u> 结束录音。                                                                                                   |
| Accept rec?<br>RETRY PLAY <u>OM</u> | 8           | 按 <u>OK (确定)</u> 接受录音。                                                                                                   |
| Mbox:<br>DIR QUIT                   | 9           | 输入网络留局待取信箱号码。                                                                                                    |
| Miami,sales<br>OPTS CC <u>SENE</u>  | <u>)</u> 10 | 按 <u>SEND (<b>发送</b>)</u> ,以发送消息<br>或者                                                                                   |
| Another copy?<br>YES QUIT           | ſ           | 按 <u>OPTS (选项)</u> 指定消息传递选项:验证、紧急或定时传递<br>或者<br>按 CC ( <b>抄送</b> )                                                       |
|                                     |             | 波 <u>曼(1967</u> ,有此由心的时及达组共把权任八。                                                                                         |

Miami,sales 只是举例,实际的网络留局待取信箱名称将会出现在此屏幕上。

#### 将传真消息转发到网络留局待取信箱 - CallPilot

- **1** 使用 **2** 9 8 1 打开信箱。 按语音提示或显示屏按钮选项操作,打开信箱。
- 2 按 [2] 放当前消息 或者 按 6 播放下一则消息,直到找到您要转发的传真消息。
- 按 773 转发此消息。 3
- 输入网络留局待取信箱号码。 4
- 显示屏将显示信箱的名称。 5
- To: NAME SPEC DONE

SPEC

CNCL

- 按<u>DONE (完成)</u>或 // 。 6
- 按 <u>REC (录制)</u>或 5,录制说明性语音消息。 7 录制的消息时长必须大于3秒。系统在5秒无声后超时。
- 8 按<u>OK (确定)</u>或 #]。
- 9 按<u>SEND(发送)</u>或79。

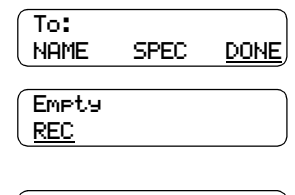

To:

NAME

 $\langle x x x x \rangle$ 

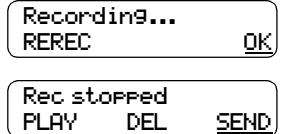

## 添加特殊字符

特殊字符是在访问网络或电话号码需要时您可以添加的暂停或其它拨号指示。

根据语音提示或按 <u>ADD (添加)</u>,以将特殊字符添加到电话号码中。电话号码不能多于 30 个字符。

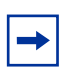

附注:如果您在添加特殊字答,请勿按拨号盘按钮 册 以输入 #,或者按 ➤ 以输入 \*。直接按双行显示屏电话上选项下面的按钮,或根据语音提示输入这些字符。

| 将特殊字符添加到电话号码                        |                                         |  |
|-------------------------------------|-----------------------------------------|--|
| 按                                   | 说明                                      |  |
| 2 或 <u>DIGS</u><br><u>(数字)</u> *    | 以恢复将数字添加到目标电话号码                         |  |
| 3 或 <u>PAUS</u><br><u>(暂停)</u> *    | 以输入在显示屏上显示为 P 的定时暂停。暂停时间为 4 秒。          |  |
| 4                                   | 以识别拨号音 (在 PBX 后)。"识别拨号音"特殊字符在显示屏上显示为 D。 |  |
| 5 (或 <u>OTHR</u><br><u>(其它)</u> #)* | 以输入 #                                   |  |
| 6 (或 <u>OTHR</u><br><u>(其它)*</u> )* | 以输入*                                    |  |
| <u>TONE</u><br><u>(拨号音)</u> *       | 以识别拨号音 (在 PBX 后)。"识别拨号音"特殊字符在显示屏上显示为 D。 |  |
| *                                   | 以取消并重试                                  |  |

\*这些选项仅适用于双行显示屏电话。如果您使用单行显示屏电话,请使用显示的键盘按钮。